# **Toronto Film School**

AT YORKVILLE UNIVERSITY, NB

You will be required to meet one-on-one with your instructors throughout your online studies. There are 2 different platforms for doing so. Please see below for information on how to use **Zoom** and **MS Teams**.

## <u>Zoom</u>

#### Before You Start:

Download **Zoom Workplace** on your computer or device. Visit <u>https://zoom.us/download</u> or your device's app store to download.

#### Getting to Know Zoom:

- Watch: Your Guide to Getting Started with Zoom Meetings
- Need more in-depth details, or want to learn about some of the advanced features of Zoom?
  Visit the Zoom support site here: <u>https://support.zoom.us</u>.
- Would you like some live training? You can join any of the weekly Zoom online training sessions here: <u>https://zoom.us/livetraining</u>.

### How to Get Help:

Please contact Zoom Support at <u>https://support.zoom.us/</u> and click on the "Submit a Request" link at the top-right side of the page.

### Start using Zoom:

• Watch: Joining a Zoom meeting

# <u>MS Teams</u>

You will use MS Teams for online meetings and course discussions.

#### Before You Start:

Download the MS Teams app on your computer and mobile device. For instruction on how to do this, visit here: <u>https://products.office.com/en-us/microsoft-teams/group-chat-software</u>

#### **Getting Started:**

- <u>Microsoft Teams video training Microsoft Support</u>
- Need more in-depth details, or want to learn about some of the advanced features of MS Teams? Visit the MS Teams support site here: Microsoft Teams help & learning

## How to Get Help:

- Please contact Microsoft Support directly at <u>https://support.office.com/</u> or submit your technical issue <u>here</u>.
- You can also submit an <u>AskTFS</u> ticket for our technical support.

## Start using Teams:

• Watch: Join a meeting in Microsoft Teams

# **Toronto Film School**

AT YORKVILLE UNIVERSITY, NB

#### Tips on Providing a Great Meeting Experience

Whether you are hosting the meeting or joining in as a participant there are a few things you can do to provide a great experience for the other participants. Please consider the following when joining a meeting:

#### Before the Meeting:

- Test your Audio and Video Make sure to choose the correct audio and video sources
- Have the content and applications that you intend to share open and prepared ahead of time
- Close applications that have pop ups (like your email or instant messaging apps)

#### **During the Meeting:**

- Mute your mic if others are presenting or speaking
- Use "Gallery View" for smaller group or team meetings
- Share your screen
  - Share specific Applications to control what the others will be able to see
- Turn the camera on
  - Put your webcam at eye level or higher experiment for best angles
  - Make Eye Contact Try to look at your webcam versus the screen